## (หน้า 1)

# ขั้นตอนการสั่งซื้อ

- 1. เข้าเว็บไซต์ apishopping.net
- 2. เข้าสู่ระบบ ใส่ Email > รหัสผ่าน และกด "เข้าสู่ระบบ"

| SEUU                    | ใหม่        |  |
|-------------------------|-------------|--|
| Email ใส่ En            | nail        |  |
| sਸ਼ੋਕਯ਼ਾਧ <b>ੀਰੀ SK</b> | ัสผ่าน      |  |
| ลืมรหัสผ่าน             | เข้าสู่ระบบ |  |
|                         | หรือ        |  |

3. กดเลือกรายการสินค้าที่ต้องการ

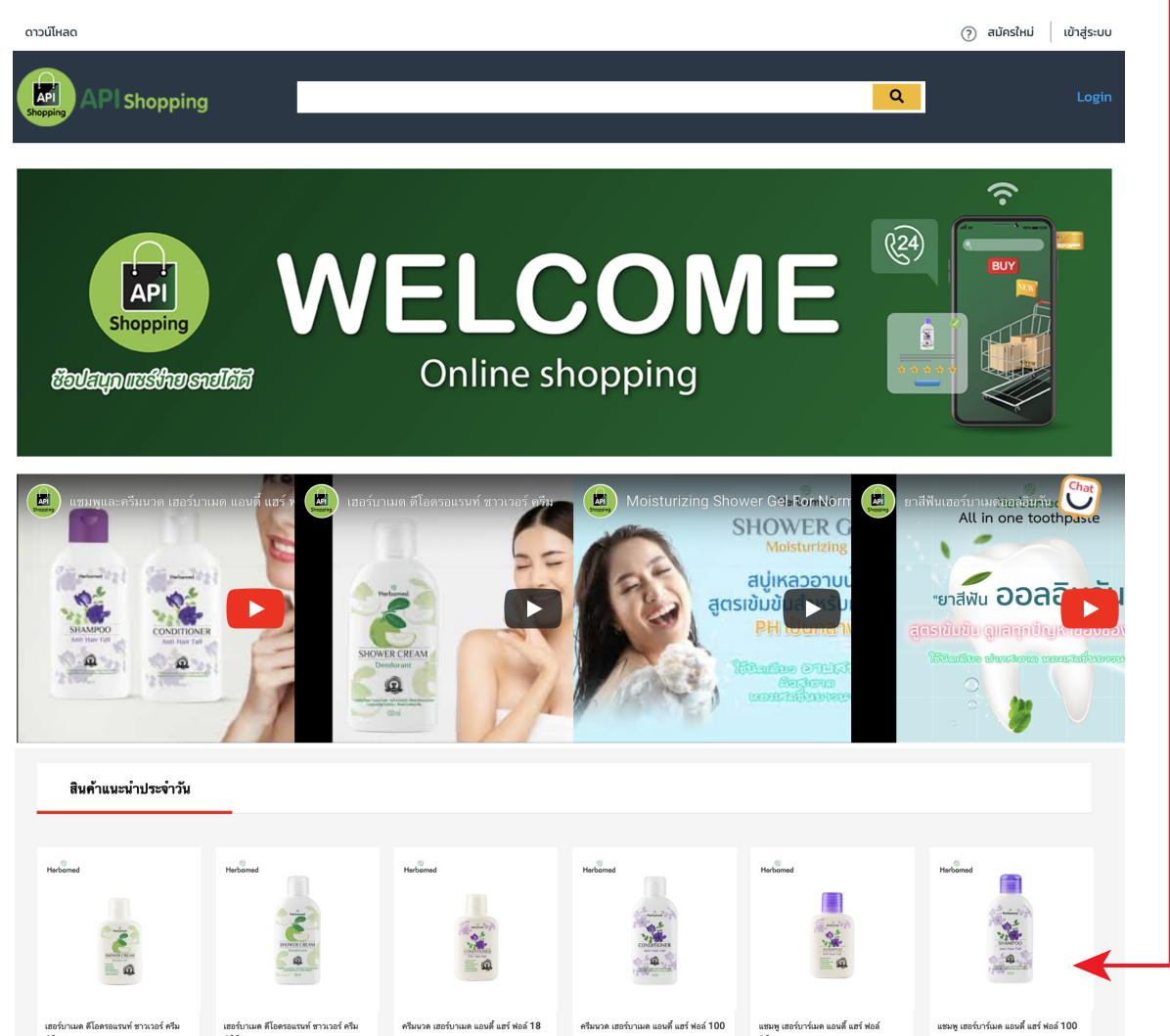

|    | ₿25.00                            | ชายแล้ว 6 ขึ้น                                                                                                    | ₿ <b>79.00</b>                                                               | ชายแล้ว 19 ขึ้น                                                                                                    | ₿25.00            | ອາຍແຕ້ວ 26 ອື່ນ               | ₿ <b>79.00</b>                           | ชายแล้ว 53 ขึ้น             | ₿25.00                        | ขายแล้ว 26 ขึ้น         | <sup>ын.</sup><br>₿79.00 | ชายแล้ว 97 ขึ้ม         |          |
|----|-----------------------------------|----------------------------------------------------------------------------------------------------|------------------------------------------------------------------------------|----------------------------------------------------------------------------------------------------|-------------------|-------------------------------|------------------------------------------|-----------------------------|-------------------------------|-------------------------|--------------------------|-------------------------|----------|
| 4. | กดเลื                             | อกสิ                                                                                                    | ่นค้า                                                                        |                                                                                                    | 4.                | ่ เสื                         | ่อกจ่                                    | ด้านว                       | นสิน                          | เค้าที่                 | ต้อง                     | การ                     |          |
|    | Shopping AR                       | Shopping                                                                                                    | g                                                                            |                                                                                                    |                   |                               |                                          |                             |                               | ٩                       |                          |                         | <b>)</b> |
|    | API shopping > F                  | ເວາມຈາມແລະບອຈໃช້ໄສ່<br>Herbamed                                                                                                    | วนตัว > ผลิตภัณฑ์อ                                                           | ນາບບ້ຳແລະດູ > ผลิตภั<br>                                                                                                    | ณฑ์อาบน้ำ >เมือร์ | ່ບາເມດ ດີໄອດຣອແຣນ<br>ເອອຣົບາເ | เท้ ชาวเวอร์ ครีม 100เ<br>เมด ดีโอดรอแรเ | un ชาวเวอร์ ครีเ            | .3 f                          | <b>าดเข</b> ้<br>า่แสดง | <b>ารถเ</b><br>จำนวน     | <b>ข็ญ</b><br>สินค้าที่ | ์เลือก)  |
|    | SH<br>Ç                           | lOWER CF<br>Deodoran<br>ครีมอาบน้ำสูตรเส<br><b>)เเลกลิ่นก</b>                                                                             | <b>REAM</b><br><sup>t</sup><br>ນັມນັນ<br><b>11ຍ</b> -                        |                                                                                                    |                   | ₿ 79                          |                                          | Swu Katings                 | <b>19</b> 0 101(4)            | <i>a.</i>               |                          |                         |          |
|    | isir<br>saancerin<br>room<br>room | ໂດຍລະເມືອດ ສະນານຸ່ມ ອານຫນຸດ<br>ໂດຍີສາມາດ ຫ່ວຍຊຸມເຄືອດຫຼັນ<br>ເອັ້ນແຕກນຳຊຸເຄີອໂດ້ມູດກູ່ເຫັນ ໃ<br>ໃຫ້ບົດເດີຍລາວການຂ<br>ຊາວກາດ ເຮັດມະຊາດທີ່ໃ | ເຈົ້າເອຍກວ່າຍ<br>ໃຫຼກາວງາມຄົນແຄເຫີງ<br>ມີແທ້ເກົ່ານ<br>ເບຼົາກ<br>ເບຼົາກາວນາງນ | Hebene<br>SHOVER CREAM<br>Deodorant                                                                                                    |                   | จำนวน                         | ยังรถเข็น 🥰                              | - 2 + บี<br>ชื่อสิ          | สินค้าทั้งหมด 360<br>นค้า     | ชีน                     |                          | Chat                    |          |
|    | <b>X</b>                          | ð                                                                                                    |                                                                              | Here the second second se | 4.2               | 1 mil                         | นต์จาก API Shoppi                        | ເກຊ ຮັບປຣະກັນคืนເຈັເ<br>ຕະຄ | มหากไม่ได้รับสินค้า<br>ร้าสีเ | ้่มค้า                  |                          |                         |          |

#### 5. กดเลือกสินค้าที่ต้องการเลือกในช่อง 🗌 ให้ปรากฏ 🔽 (\*ถ้าต้องการทุกรายการให้กดเลือกทุกช่อง)

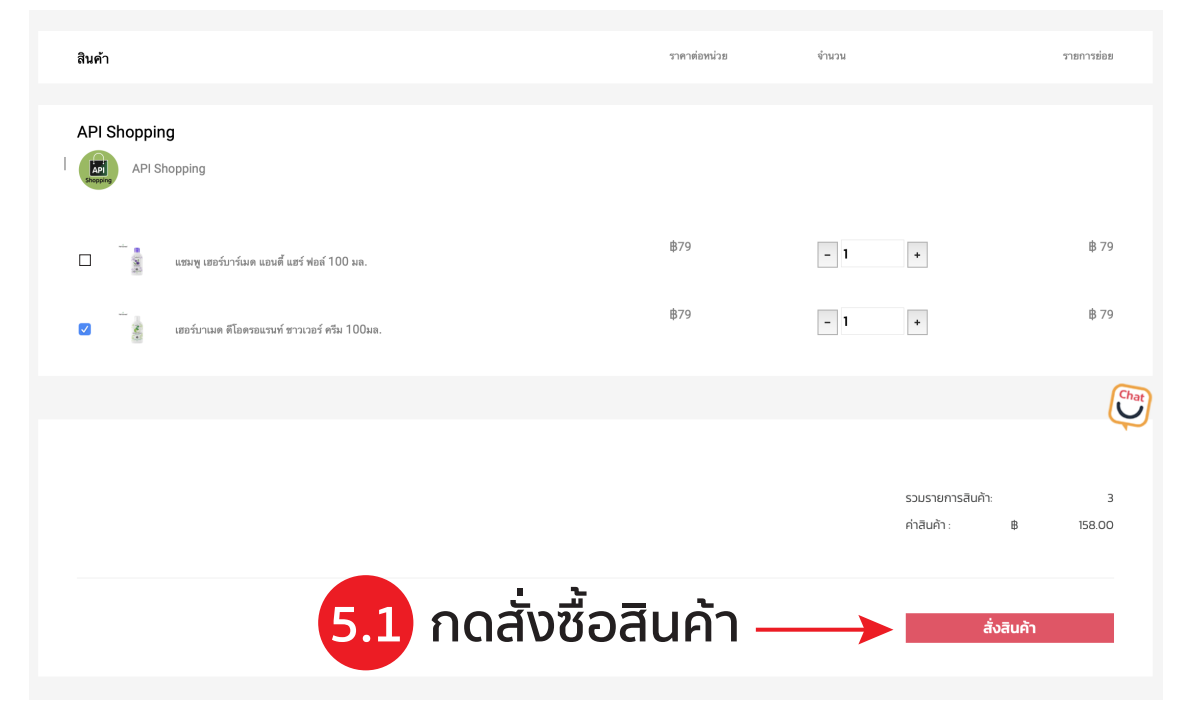

## (หน้า 2)

# ขั้นตอนการสั่งซื้อ

### \*\* หากยังไม่ได้กรอกที่อยู่ "กรุณากรอกที่อยู่เพื่อการจัดส่งก่อนสั่งซื้อสินค้า"

| API Sho | pping                                       |                                                                                                    |                                                                                                |                                                                                                    |                                                                                                    |                                                                                                    |
|---------|---------------------------------------------|----------------------------------------------------------------------------------------------------|------------------------------------------------------------------------------------------------|----------------------------------------------------------------------------------------------------|----------------------------------------------------------------------------------------------------|----------------------------------------------------------------------------------------------------|
|         |                                             | กรุณากรอกที่อยู่เพื่อการจัดส่งก่อนสั่งชื้                                                                            | อสินค้าค่ะ                                                                                     |                                                                                                    |                                                                                                    | <b>t</b> h 70                                                                                                    |
| (SM)    | แชมพู เฮอร์บาร์เมด แอนดี้ แฮร์ ฟอล์ 100 มล. |                                                                                                    |                                                                                                | Close 1                                                                                                    | +                                                                                                    | њ 79                                                                                                    |
| â       | เฮอร์บาเมด ดีโอดรอแรนท์ ชาวเวอร์ ครีม 100มล |                                                                                                    | <b>串79</b>                                                                                     | - 1                                                                                                    | +                                                                                                    | ₿ 79                                                                                                    |
|         |                                             |                                                                                                    |                                                                                                |                                                                                                    |                                                                                                    |                                                                                                    |
|         |                                             |                                                                                                    |                                                                                                |                                                                                                    |                                                                                                    |                                                                                                    |
|         |                                             |                                                                                                    |                                                                                                |                                                                                                    |                                                                                                    |                                                                                                    |
|         |                                             |                                                                                                    |                                                                                                |                                                                                                    | รวมรายการสินค้า:                                                                                                    | 2                                                                                                    |
|         |                                             | <ul> <li>แขมพู เฮอร์บาร์นผด แอนดี แฮร์ ฟอล์ 100 ผล.</li> <li>เฮอร์บาเมค ดีโอดรอแรนท์ ชาวเวอร์ ครีม 100ผล.</li> </ul> | กรุณากรอกที่อยู่เพื่อการจัดส่งก่อนสั่งขึ้<br>แขมพู เธอร์บานค ตีโดตรอแรนท์ ชาวเวอร์ ครีม 100มด. | กรุณากรอกที่อยู่เพื่อการจัดส่งก่อนสั่งซื้อสินค้าค่ะ<br>แขมขู เฮอร์บาร์มด แอนดี แฮร์ ฟอล์ 100 มล.<br>\$79<br>\$79 | กรุณากรอกที่อยู่เพื่อการจัดส่งก่อนสั่งชื้อสินด้าค่ะ<br>■ แขมขู เฮอร์บานมด สีเอตรอแรนท์ ชาวเวอร์ ครีม 100นอ.<br>#79 – 1 | หารถึงเหตุการอกที่อยู่เพื่อการจัดส่งก่อนสั่งชื่อสินค้าค่ะ<br>กรุณากรอกที่อยู่เพื่อการจัดส่งก่อนสั่งชื่อสินค้าค่ะ<br>เขะรับานมะ ดีโอตรอยงาท์ ชาวเวอร์ ครัม 100 มอ.<br>(879 - 1 +<br>1)<br>(500 - 1)<br>(500 - 1)<br>(5 |

#### 6. เลือกประเภทการจัดสุ่ง

| ส <b>ั่งซื้อสินค้าแล้ว</b><br>🎮 API Shoppin | ng                                                                                                   |                  | ราคาต่อหน่วย                                                  | จำนวน       |                                                    | รายการย่อย         |
|---------------------------------------------|----------------------------------------------------------------------------------------------------|------------------|---------------------------------------------------------------|-------------|----------------------------------------------------|--------------------|
| - แสมพู เส<br>X 1                           | <br>ขอรับาร์เมด แอนตี้ แขร์ ฟอล์ 100 มล.                                                             |                  | 串79                                                           | 1           |                                                    | ₿79                |
| ี้ เฮอร์บาเ<br>2 X 1                        | มด ดีโอครอแรนท์ ชาวเวอร์ ครีม 100มล.                                                                 |                  | ₿79                                                           | 1           |                                                    | ₿79                |
| ช้อความ:                                    | (ไม่บังคับ) ฝากข้อความไว้กับผู้ขาย                                                                   | Shipping Option: | เมือกการจัดส่ง<br>เลือกการจัดส่ง                              |             |                                                    | ₿0                 |
|                                             |                                                                                                    |                  | Kerry Express                                                 | me          | งดสั่งชื่อทั้งหมด (2 ชิ้น)                         | <b>₿158</b>        |
| วิธีการชำระเงิน                             | <ul> <li>- เลือกวิธีการชำระเงิน -</li> <li>√ ไอน / ชำะผ่านบัณชีธนาคาร<br/>ชำระเงินปลายทาง</li> </ul> |                  | คลังเอพีโอ พหล80<br>คลังเอพีโอ พหล 70<br>คลังเอพีโอ วิภาวดี39 |             |                                                    | (                  |
|                                             |                                                                                                    |                  |                                                               | ย<br>ร<br>ก | อดรวมสินค้า:<br>วมการจัดส่ง:<br>ารชำระเงินทั้งหมด: | ₿158<br>₿0<br>₿158 |
|                                             | 7. เลือกวิ                                                                                           | อีการชำระ        | เงิน                                                          |             | สั่งสินค้า                                         |                    |

### 8. กรณีเลือกชำระเงิน "โอน/ชำระผ่านบัญชีธนาคาร"

| <mark>ที่ต้องชำระ</mark> ที่ต้องจัดส่ง ที่ต้องได้รับ สำเร็จแล้ว ยกเลิกแล้ว |                        |      |
|----------------------------------------------------------------------------|------------------------|------|
| API Shopping                                                               | เลขที่ 63-00171 ที่ตัอ | วงชำ |
| แชมพู เฮอร์บาร์เมด แอนตี้ แฮร์ ฟอล์ 100 มล.<br>X 1                         | 7                      | 79.0 |
|                                                                            |                        |      |

| and a second second sec | เฮอร์บาเมด ดีโอดรอแรนท์ ชาวเวอร์ ครีม 100มล.<br>X 1 | 79.00  |
|----------------------------------------------------------------------------------------------------|-----------------------------------------------------|--------|
|                                                                                                    | ยอดคำสั่งที่ต้องชำระ                                | 158.00 |
|                                                                                                    | โอนเงิน                                             | ยกเลิก |

### 9. โอนเงินผ่านเลขที่บัญชี ——

| ที่ต้องชำระ ที่ต้องจัดส่ง | ว ที่ต้องได้รับ สำเร็จแล้ว ยกเลิกแล้ว | ecure — apishopping.net                   | _           |
|---------------------------|---------------------------------------|-------------------------------------------|-------------|
| 👛 API Shor                |                                       |                                           | ที่ต้องชำระ |
|                           | ชื่อบัญชี                             | บริษัท เอพีไอ ช้อปปั้ง จำกัด              | 79.00       |
| ndine<br>E                | เลขที่บัญชี<br>ธนาคาร                 | 311-404-7641<br>ไทยพาณิชย์                | 79.00       |
|                           | ประเภทบัญชี<br>อัพโหลดหลักฐาน         | ວວມກຣັพຍົ<br>Choose File no file selected | 158.00      |
|                           | บันทึก                                | ΰο                                        | ยกเลิก      |
| 9.1 ວັໜີ                  | โหลดหลักฐานเ                          | การโอนเงิน                                | 9.2         |